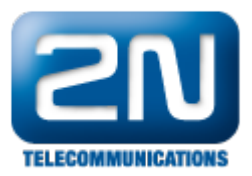

## Grandstream GXV3672 - Jak nastavit jako externí kameru pro 2N® Helios IP

1. Zadejte do webového prohlížeče IP adresu IP kamery GrandStream GXV3672HD. Ve webovém prohlížeči se Vám zobrazí úvodní obrazovka, viz. níže:

Kliknu na menu Configuration:

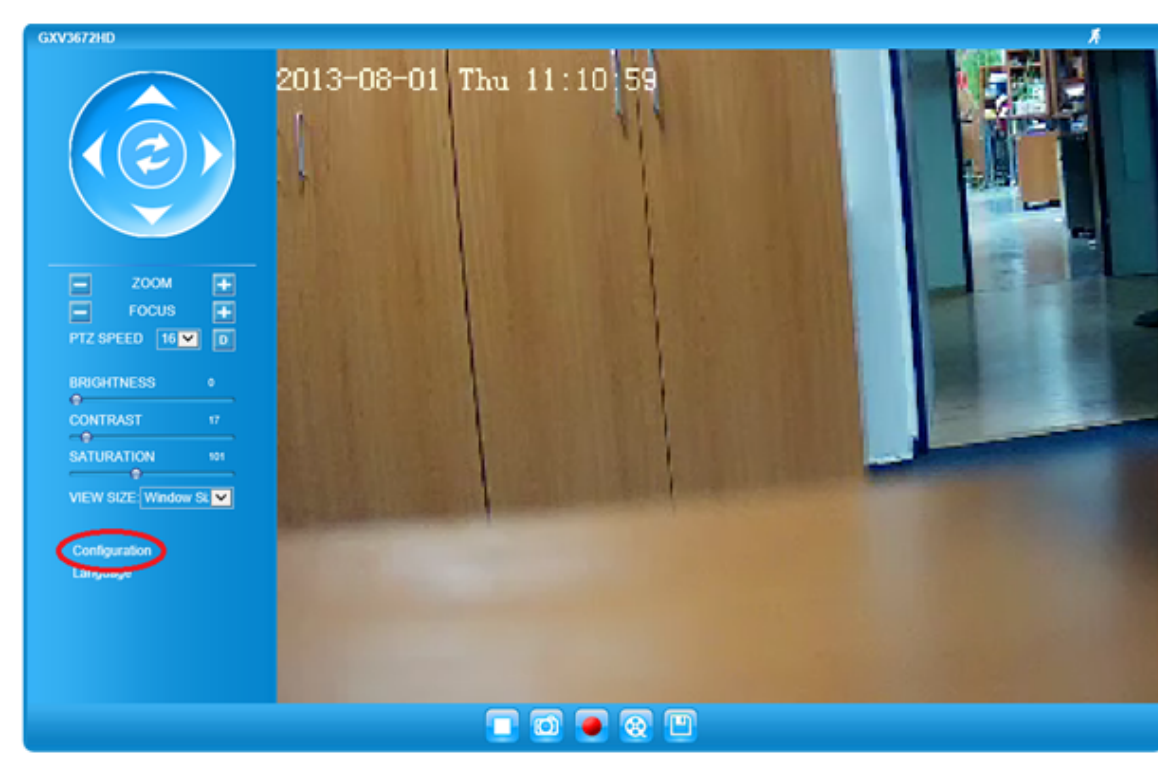

2. Zadejte přihlašovací údaje. V základním nastavení Username:admin

Password: admin 3. V menu Basic Setting - Video & Audio nastavte Video Setting dle následujícího obrázku a uložte

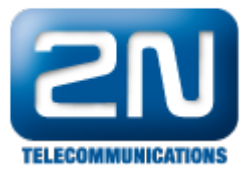

| Grändstream                                                        | GXV3672HD Administration Interface                                                                                                    |                                                                                |
|--------------------------------------------------------------------|----------------------------------------------------------------------------------------------------|--------------------------------------------------------------------------------|
| Home<br>Basic Settings<br>System<br>Video & Audio<br>CMOS Settings | On Screen Display(OSD)<br>OSD Text:<br>OSD Position:<br>Display Time:<br>Display Text:<br>Save                                                                        |                                                                                |
| DDNS<br>SIP<br>Status<br>Advanced Settings                         | Video Settings Primary Stream Settings Preferred Video Codec: Resolution: Bit Rate: Maximum Frame Rate: Bit Rate Control: I-frame Interval: Secondary Stream Settings | MJPEG<br>640°480 (4:3)<br>2048 kbps<br>30<br>fps<br>CBR VBR<br>30 Frame(1-100) |
|                                                                    | Power Frequency<br>Power Frequency:<br>Save                                                                                                    | Outdoor V Hz                                                                   |

- Po uložení se objeví hláška, že uložení proběhlo úspěšně. IP kamera je nyní nastavena 4. Dalším krokem je nastavení Heliosu IP. Zadejte IP adresu zařízení do webového prohlížeče. Vyplňte uživatelské jméno a heslo.
- 5. V menu Hardware -> Kamera zvolte Zdroj videa "Externí kamera" .

Dále v Externí IP kamera, zvolte Externí kamera povolena.

Jako RTSP adresu stream vyplňte "rtsp://x.x.x.x:554/0", kde x.x.x.x je IP adresa kamery.

Uživatelské jméno je v základním nastavení kamery "admin" a heslo je také "admin".

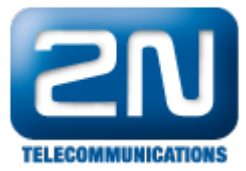

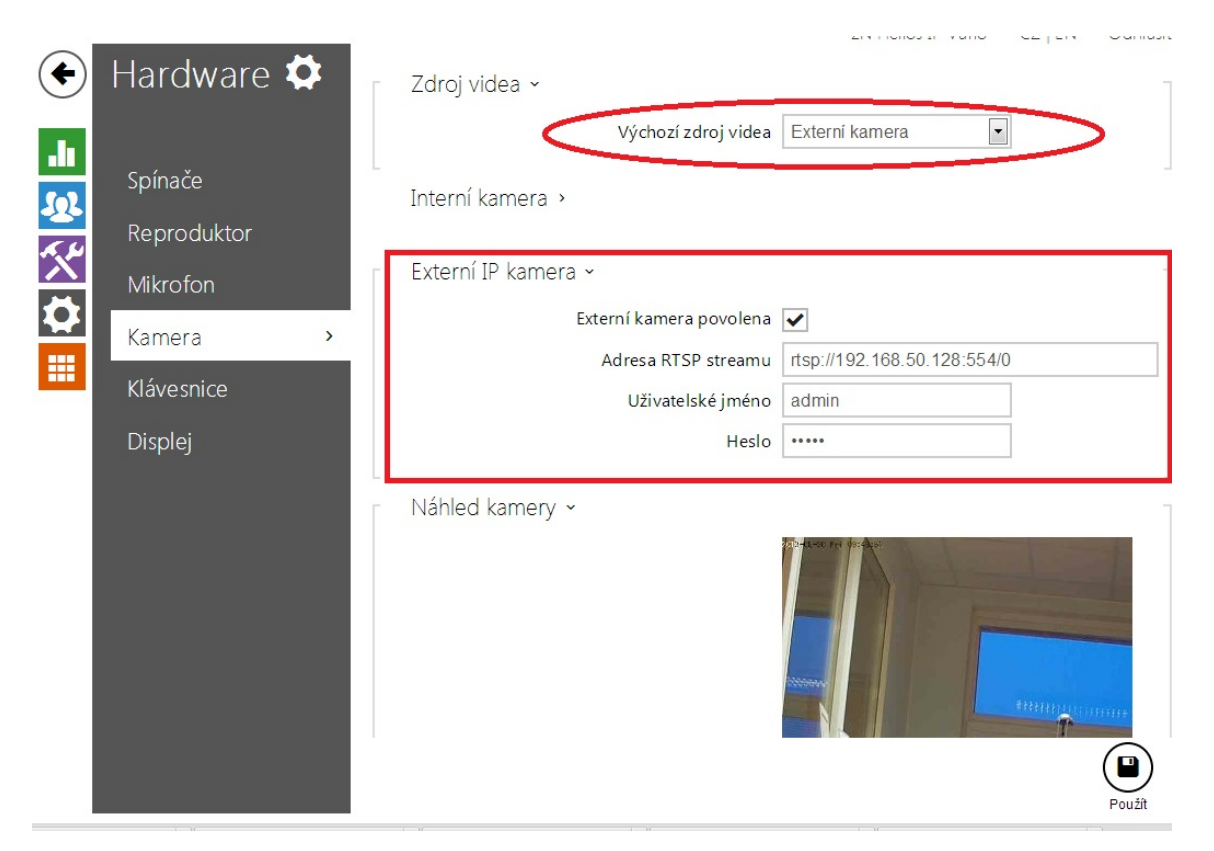

Poznámka: IP adresa je pouze vzorová, nezapomeňte, že se bude lišit IP adrese, kterou kamera dostane ve vaší síti.

Toto základní nastavení doporučujeme změnit z důvodu nízkého zabezpečení!

Nutné pro správný chod zařízení je, aby byl v síti DHCP router, který přiděluje IP adresy.

Další informace: Dveřní & Bezpečnostní interkomy (oficiální stránky 2N)